### ¿Cómo completar una OT desde un móvil?

help.fracttal.com/hc/es-es/articles/25290650724621--Cómo-completar-una-OT-desde-un-móvil

Lo primero que debemos hacer es ingresar al menú principal.

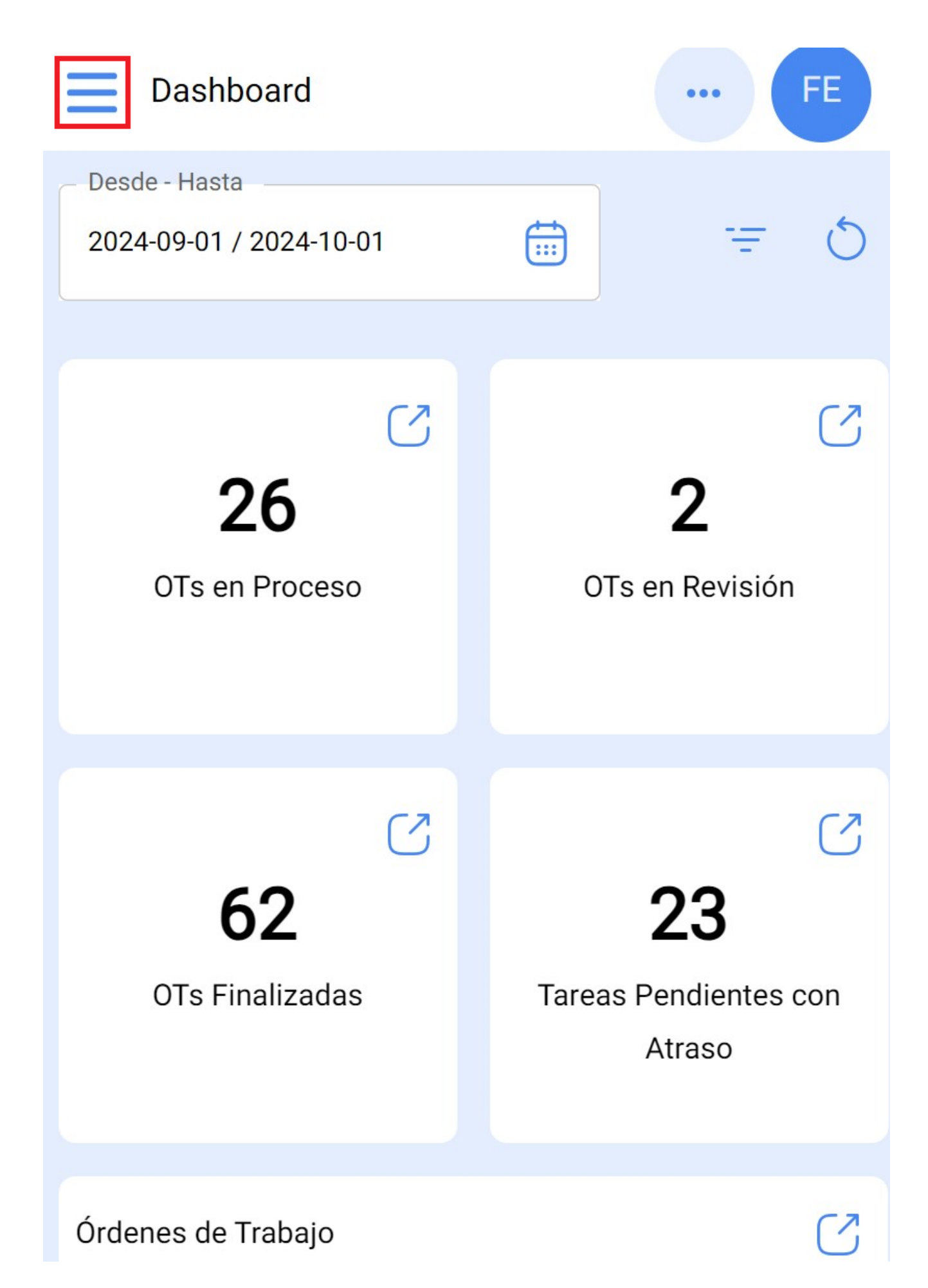

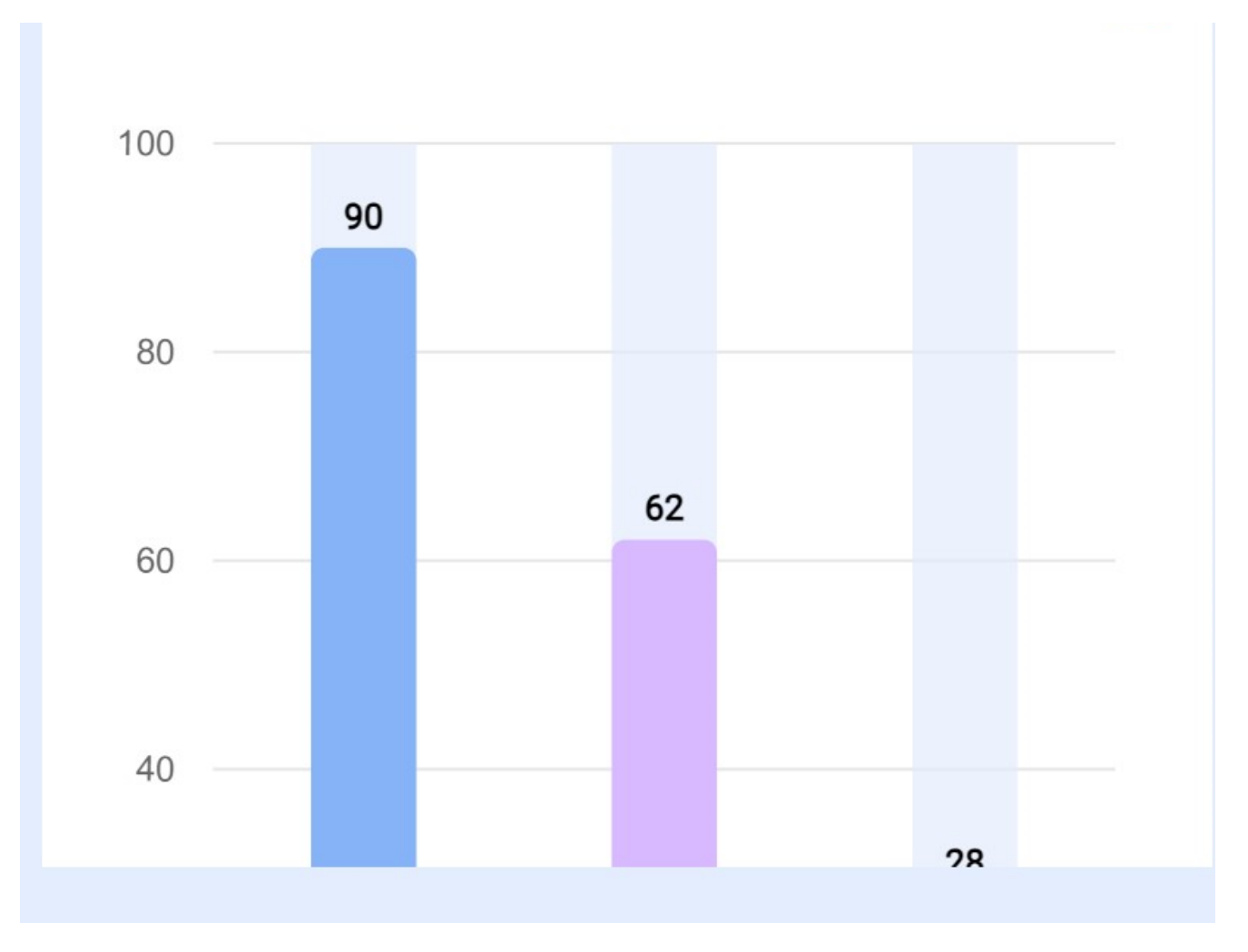

Luego, ingresar al modulo de Tareas > Órdenes de Trabajo.

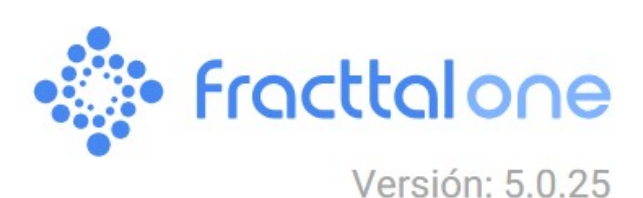

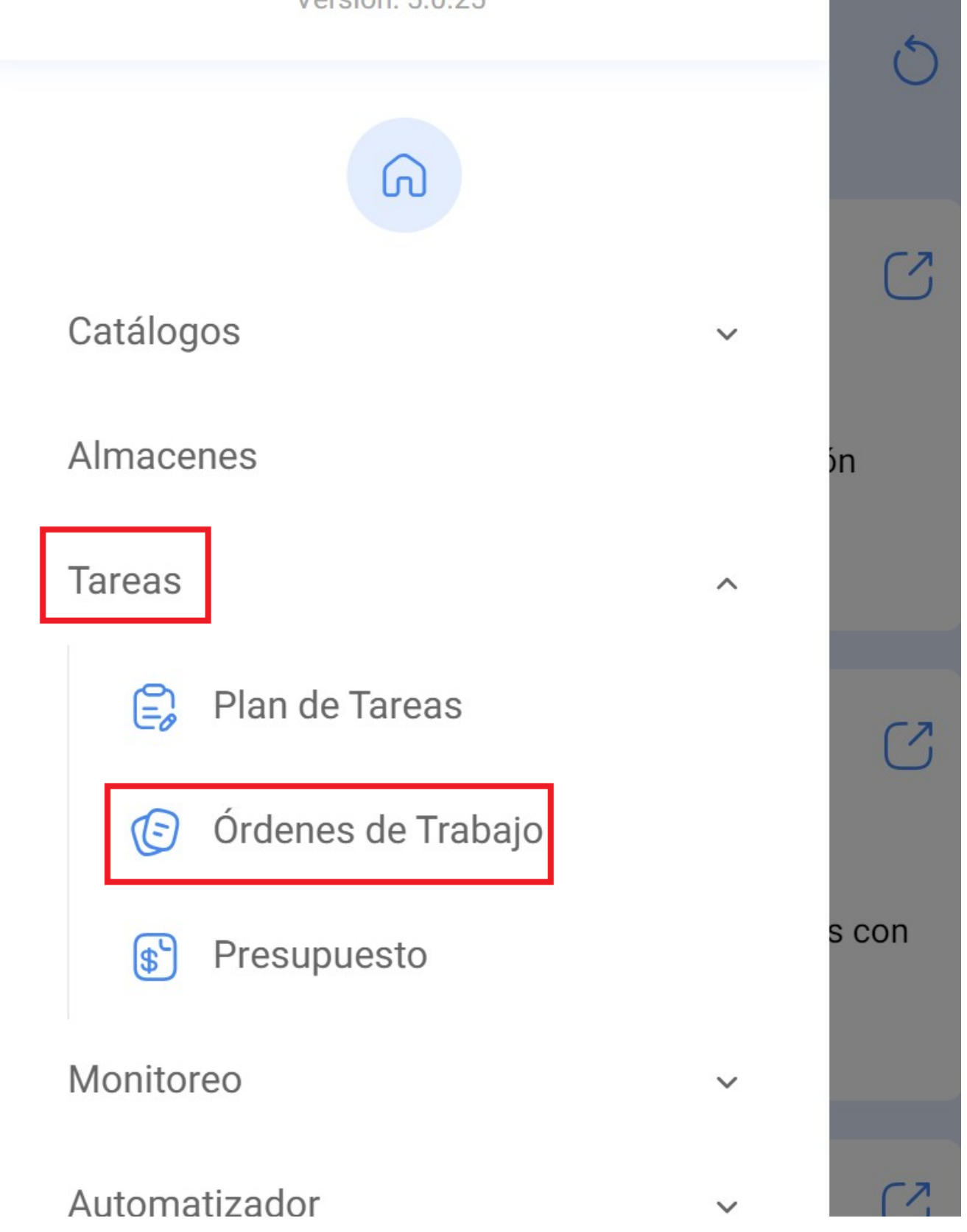

FE

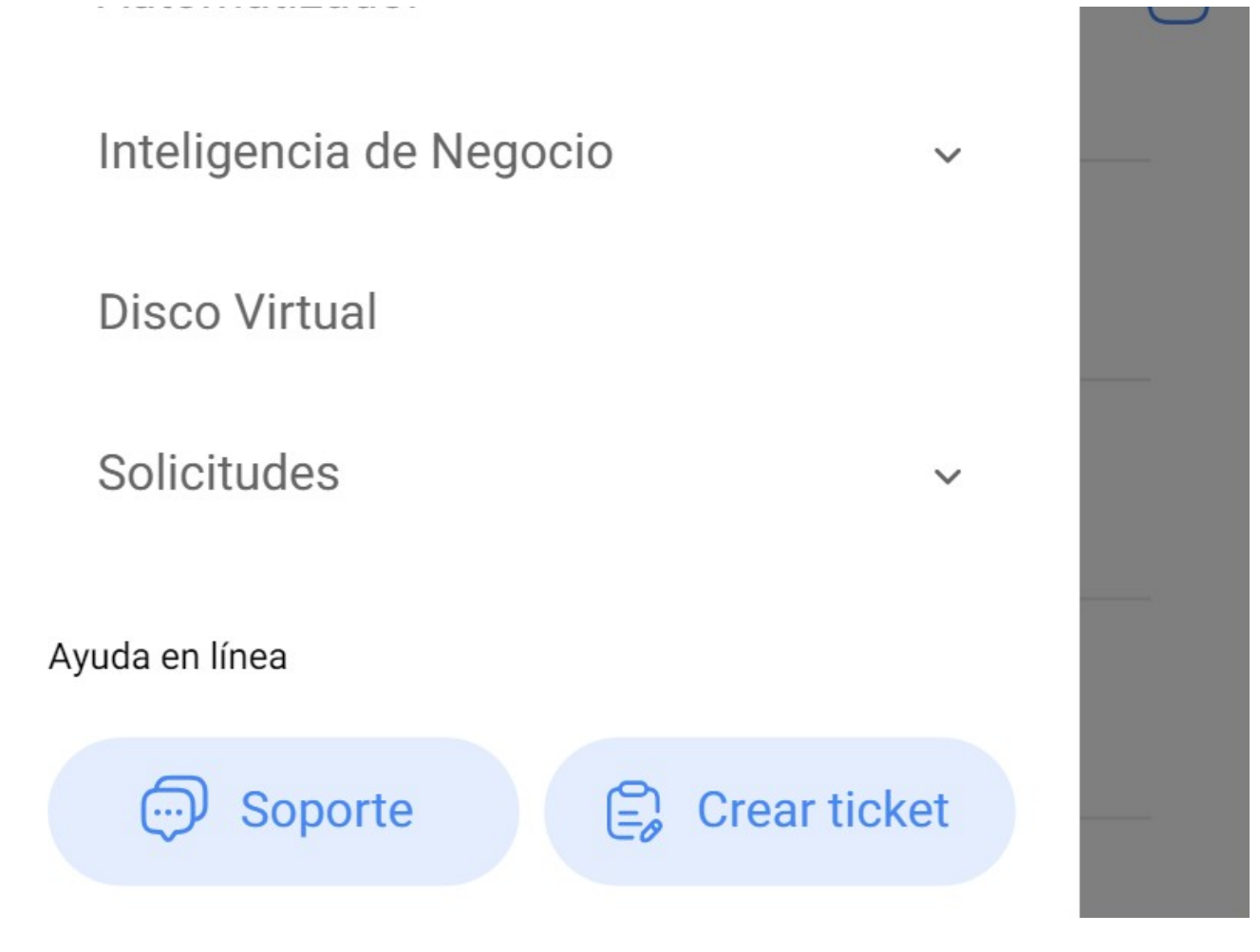

Ahora, seleccionaremos la OT que queramos trabajar.

| Tareas<br>Kanban                                   | ··· FE   |
|----------------------------------------------------|----------|
|                                                    | Ŧ        |
| OTs en Proceso                                     | 2426 5   |
| OT-3-MEX<br>Creada por Alexander Sanchez           |          |
| Activo: VOLCADOR 2 { VOLC-002 }                    |          |
| Tarea: CAMBIO DE RODAMIENTOS                       | <b>^</b> |
| ① 01:00 🛗 2024-10-01                               | 0 %      |
| AÁ ADRIÁN ÁVALOS HAL                               | ⊕ :      |
| <b>OT-1052-24</b><br>Creada por Lucas Peres Filipe |          |
| Activo: { ELCO-ELTE-01 } EL CORRAL                 |          |
| Tarea: Teste GVP                                   | =        |

| · 00:50 · 2024-09-27                                                                         | 0 % |
|----------------------------------------------------------------------------------------------|-----|
| Abelardo 123                                                                                 | :   |
| OT-1047-24<br>Creada por Lucas Peres Filipe<br>Activo: CENTRO COMERCIAL EL TESORO { CC-TER } |     |
| Tarea: ROCA                                                                                  | +   |
| <ul> <li>00:10  2024-09</li> </ul>                                                           |     |

Luego, debemos hacer click al botón con forma flecha para ingresar a las diferentes opciones e iniciar la tarea de nuestra OT.

| ← Orden de T                                           | rabajo       | 6                     | :        |
|--------------------------------------------------------|--------------|-----------------------|----------|
|                                                        | ,            | <b>OT-1</b>           | 052-24   |
| ···· 2024-09-27 0 00                                   | 0:50 🕞 00:00 |                       |          |
| – Nota –                                               |              | Costo Total: \$ MXN 1 | 0,080.00 |
|                                                        |              |                       |          |
| Tareas                                                 |              | Total: 1              | Ŧ        |
| { ELCO-ELTE-01 } EI<br>// Empresa Matriz/              | CORRAL       |                       | >        |
| Teste GVP                                              |              |                       |          |
| Prioridad:                                             | = Media      |                       |          |
| Tipo de tarea:<br>Clasificación 1:<br>Clasificación 2: | 00 Correcti  | VO                    | >        |

Nro Solicitud: Fecha Programada: 2024-09-27 Duración estimada: 00:50:00

RECURSOS 2 ADJUNTOS 0

Al ingresar, veremos las pestañas que tendremos que completar en nuestra orden de trabajo. Debemos hacer click al botón de iniciar de la parte inferior izquierda para que empiece a registrar el tiempo de ejecución de manera automática.

# ← {ELCO-ELTE-01 } EL CORRAL

## Teste GVP

| Tipo de tarea:    | 00 Correctivo |
|-------------------|---------------|
| Fecha Programada: | 2024-09-27    |
| Prioridad:        | Media         |
| Clasificación 1:  |               |
| Clasificación 2:  |               |

### Tiempo

| Duración estimada:        | 00:50:00 |
|---------------------------|----------|
| Fecha inicial:            |          |
| Fecha Final:              |          |
| Tiempo de Ejecución:      | 00:00:00 |
| Tiempo fuera de servicio: | 00:00:00 |

### Activador

Tarea no Programada

- Fecha del evento

2024-09-27 07:35

Información de Fallas

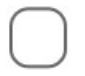

¿Falló el Activo?

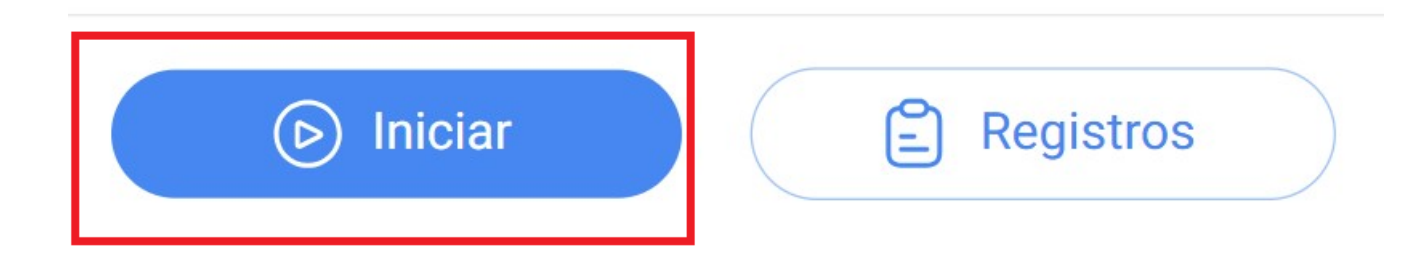

En la pestaña de sub tareas encontraremos el checklist de actividades con los diferentes pasos que debemos seguir para completar la orden de trabajo.

| ← {} Unid        | ad hidráulica  | a 1      |          |
|------------------|----------------|----------|----------|
|                  | SUBTAREAS      | RECURSOS | ADJUNTOS |
| Cambia el filtro | o del hidraúli | co *     |          |
| SI               | N              | 0        | N/A      |

O Adjuntos @

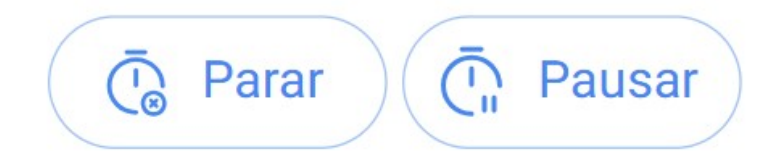

### 00:00:02

En la pestaña de recursos podremos agregar los diferentes tipos de recursos que fueron ocupados para completar la ejecución de la tareas, para ello, debemos hacer clic en el símbolo de más que esta en la parte inferior derecha de nuestro dispositivo.

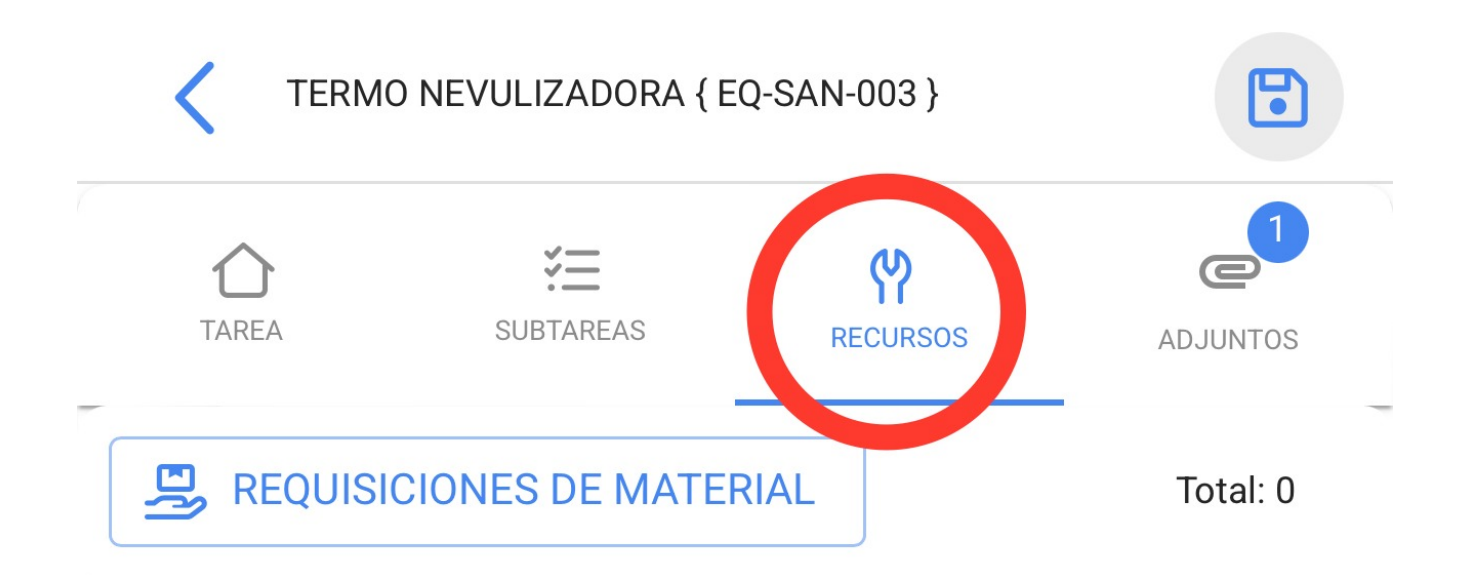

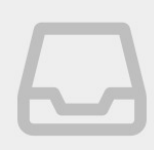

Sin datos para mostrar con estos parámetros

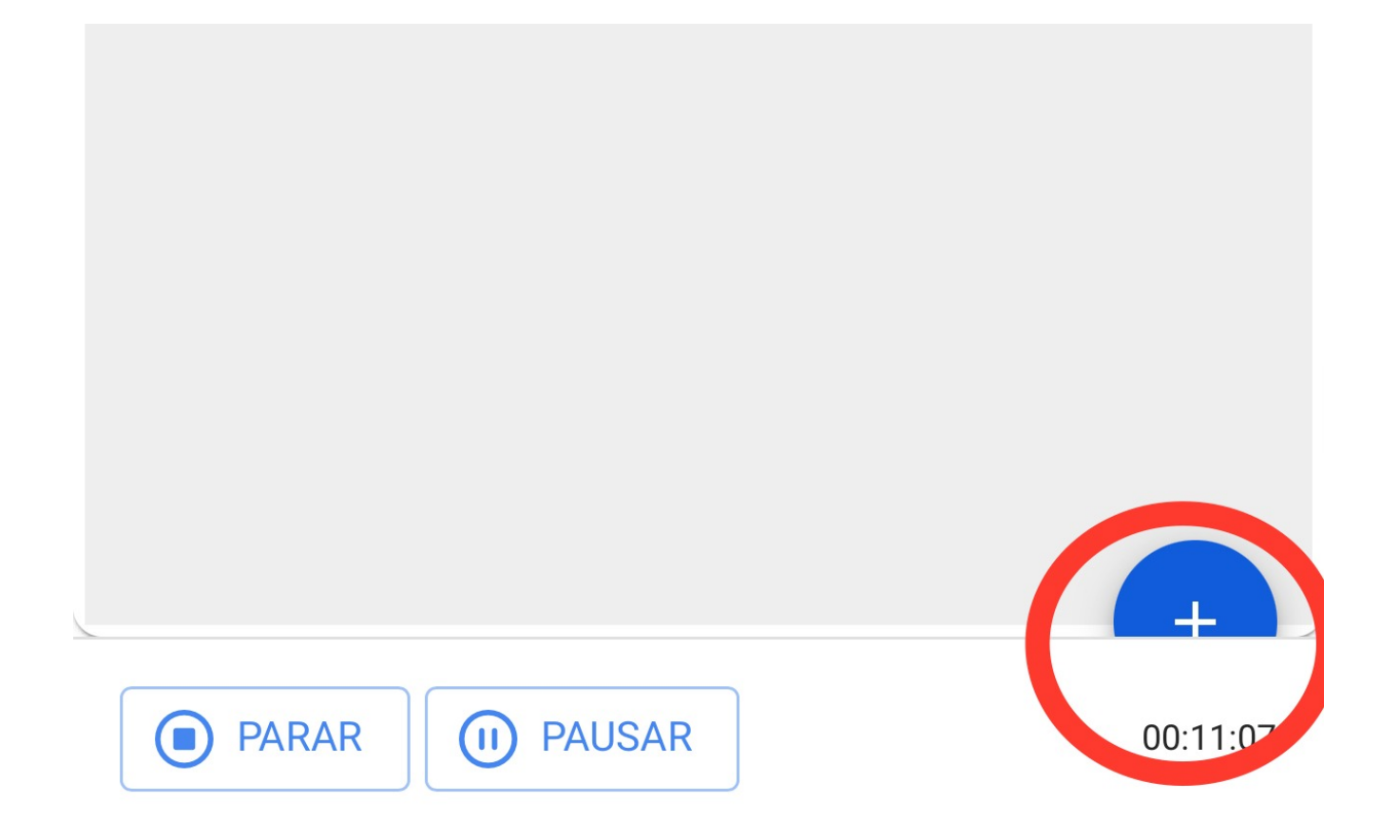

Recuerden que los diferentes tipos de recursos que podemos agregar a una orden de trabajo son los siguientes:

- Inventario: Recursos dentro de nuestros almacenes
- **Recursos Humanos:** Recurso Humano con detalle del valor de hora ordinaria.
- Servicios: Servicio proporcionado por un tercero.
- Inventario (No Catalogado): Recursos que no están registrados dentro de nuestros almacenes
- Servicio (No Catalogado): Servicios que no estén registrados en nuestros terceros.

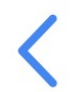

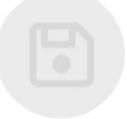

| - Tipo de Recurso<br>Inventario |  |
|---------------------------------|--|
|                                 |  |
| Inventario                      |  |
| Recursos Humanos                |  |
| Servicios                       |  |
| Inventario (No Catalogado)      |  |
| Servicio (No Catalogado)        |  |
|                                 |  |

También, tendremos la pestaña de adjuntos dónde podremos cargar archivos, fotos, notas y links de evidencias, para ello, debemos hacer clic en el símbolo de más que esta en la parte inferior derecha.

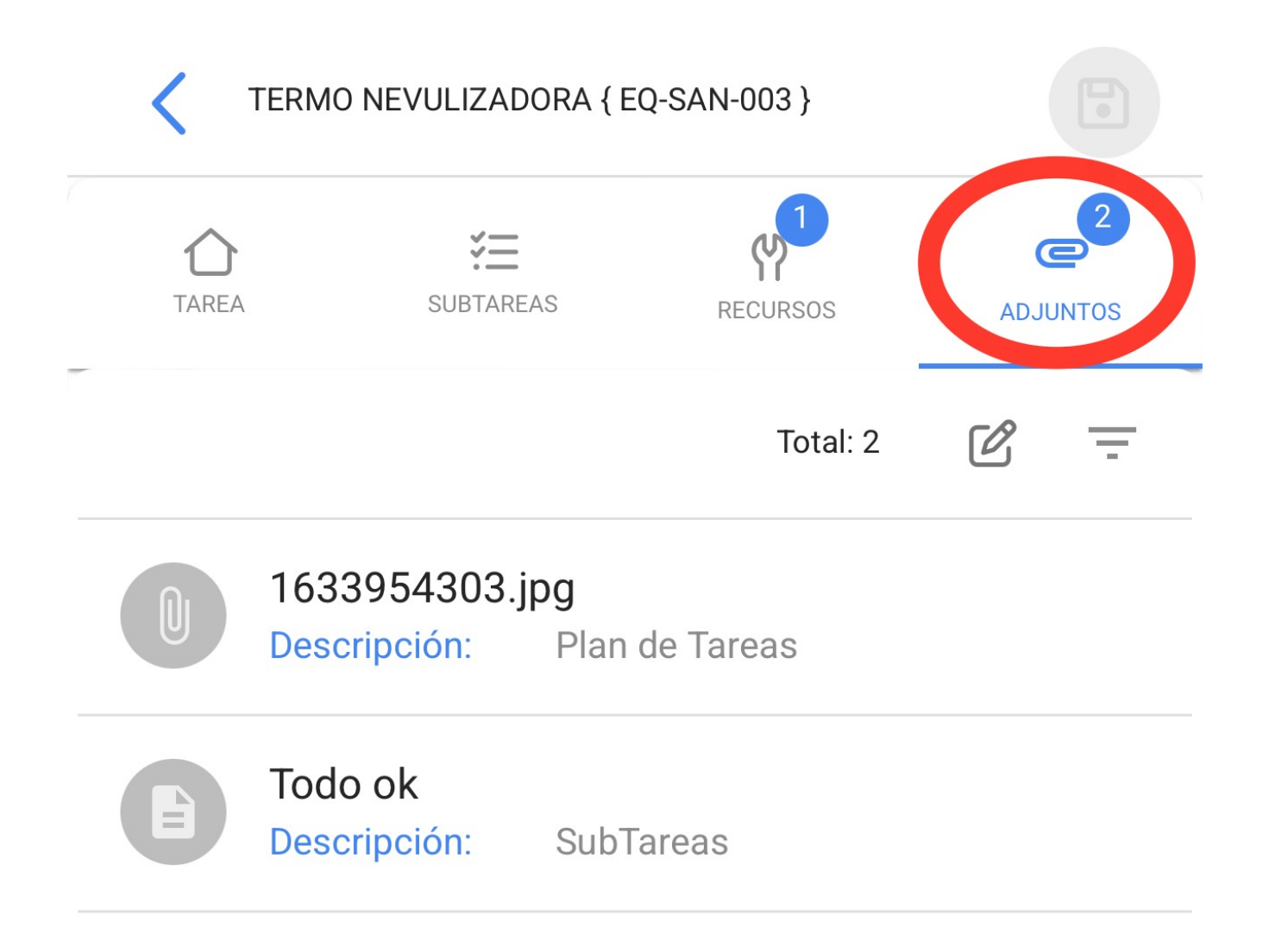

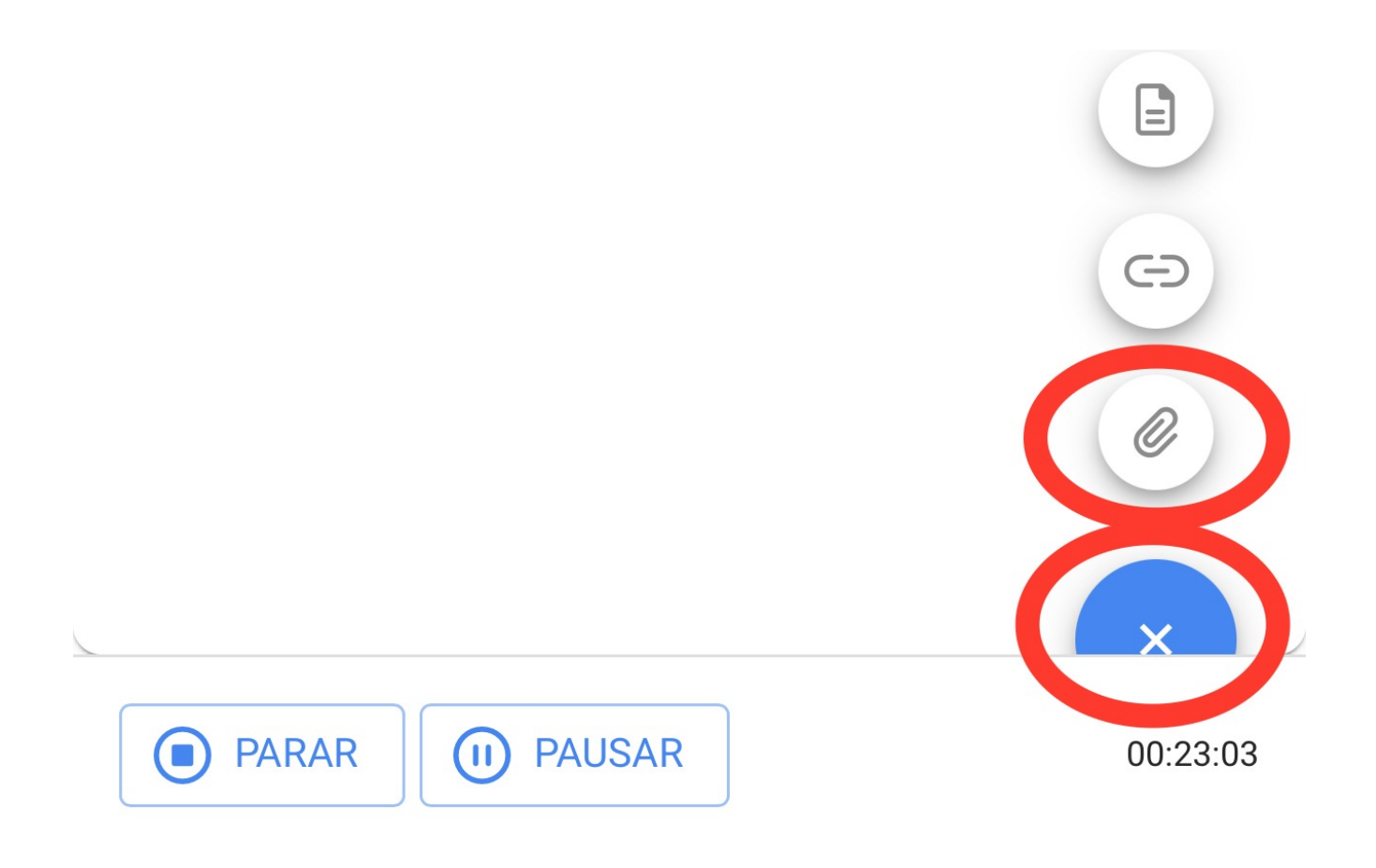

Cuando utilizamos la opcion de adjuntar archivo, nos mostrará un botón con la frase "Arrastre o clic para examinar", una vez que le demos clic a esa opción nos mostrará un menú para seleccionar si queremos cargar una foto de nuestra galería, tomar una foto directamente de nuestra Cámara o buscar algún archivo dentro del dispositivo.

# <

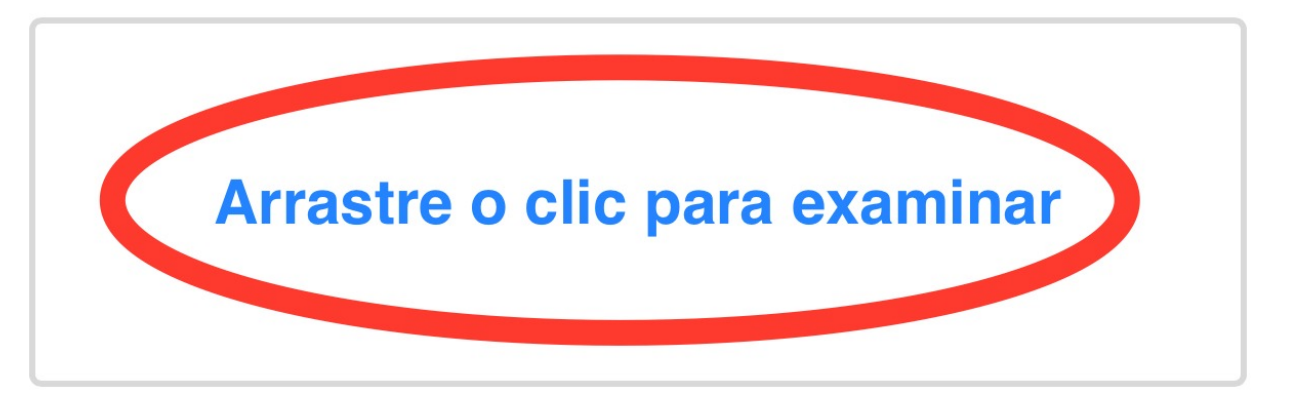

Tamaño máximo del archivo: 80MB

21/41

# Arastre o clic para examinar Photo Library Take Photo or Video Choose Files

Una vez adjuntada nuestra imagen, nos aparecerá la frase "Debe agregar una descripción" junto con un icono de un lápiz del lado derecho, deberemos darle click e ingresar una descripción a imagen recién cargada.

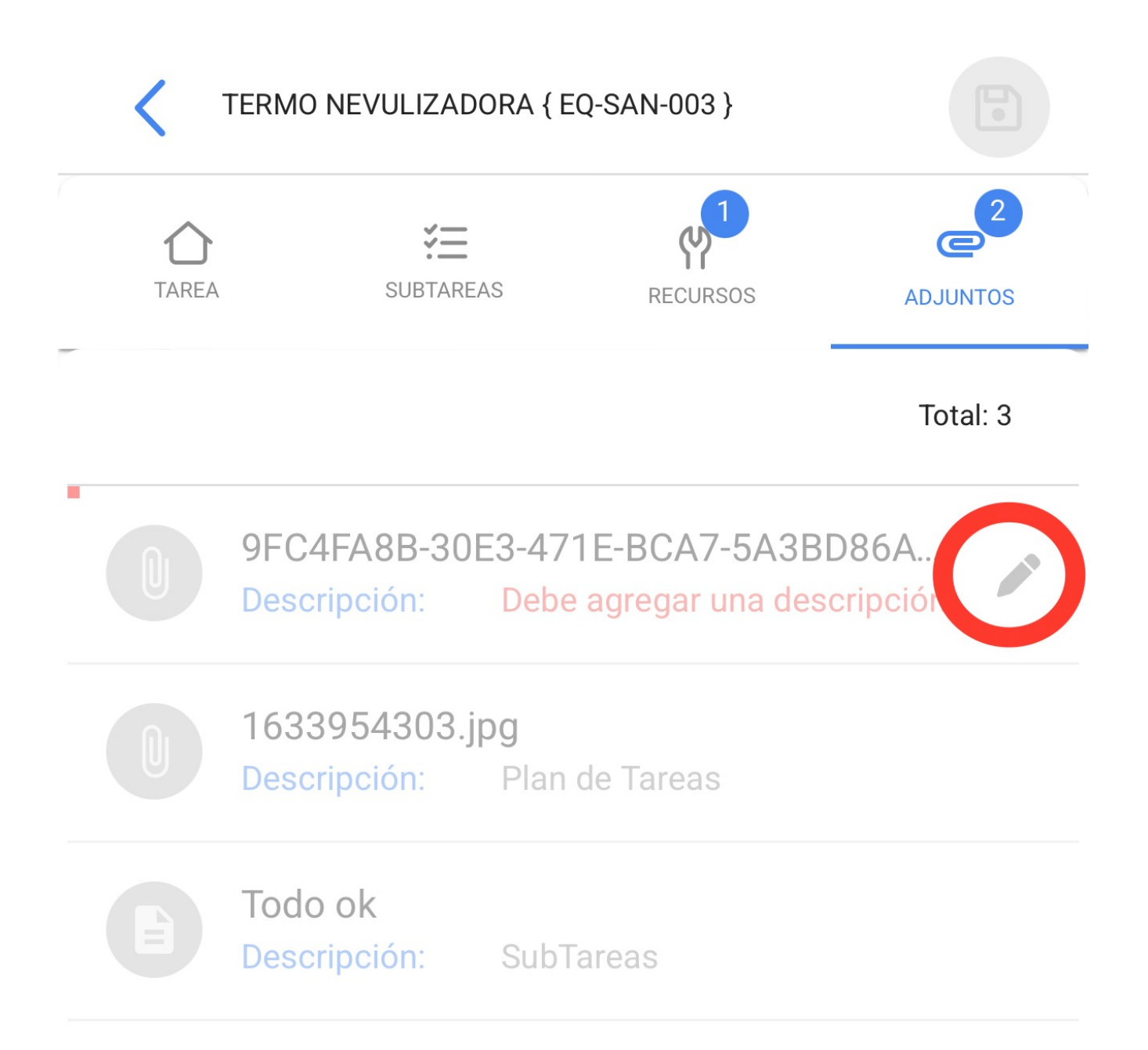

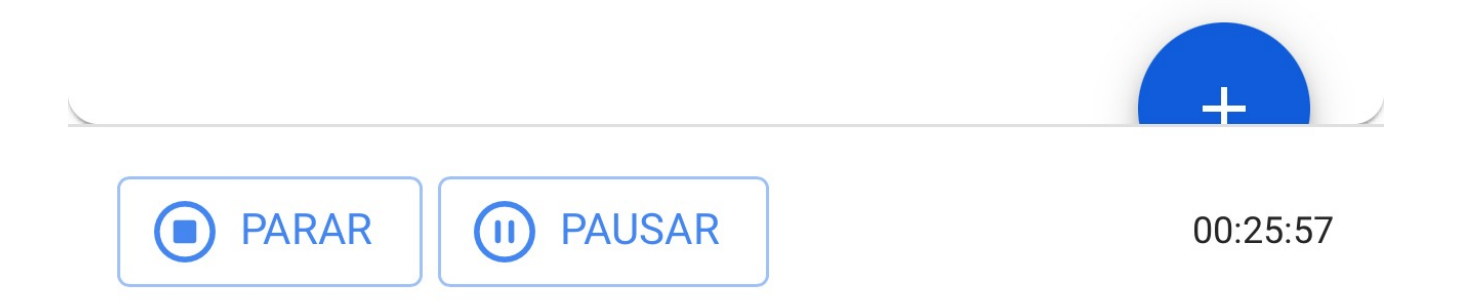

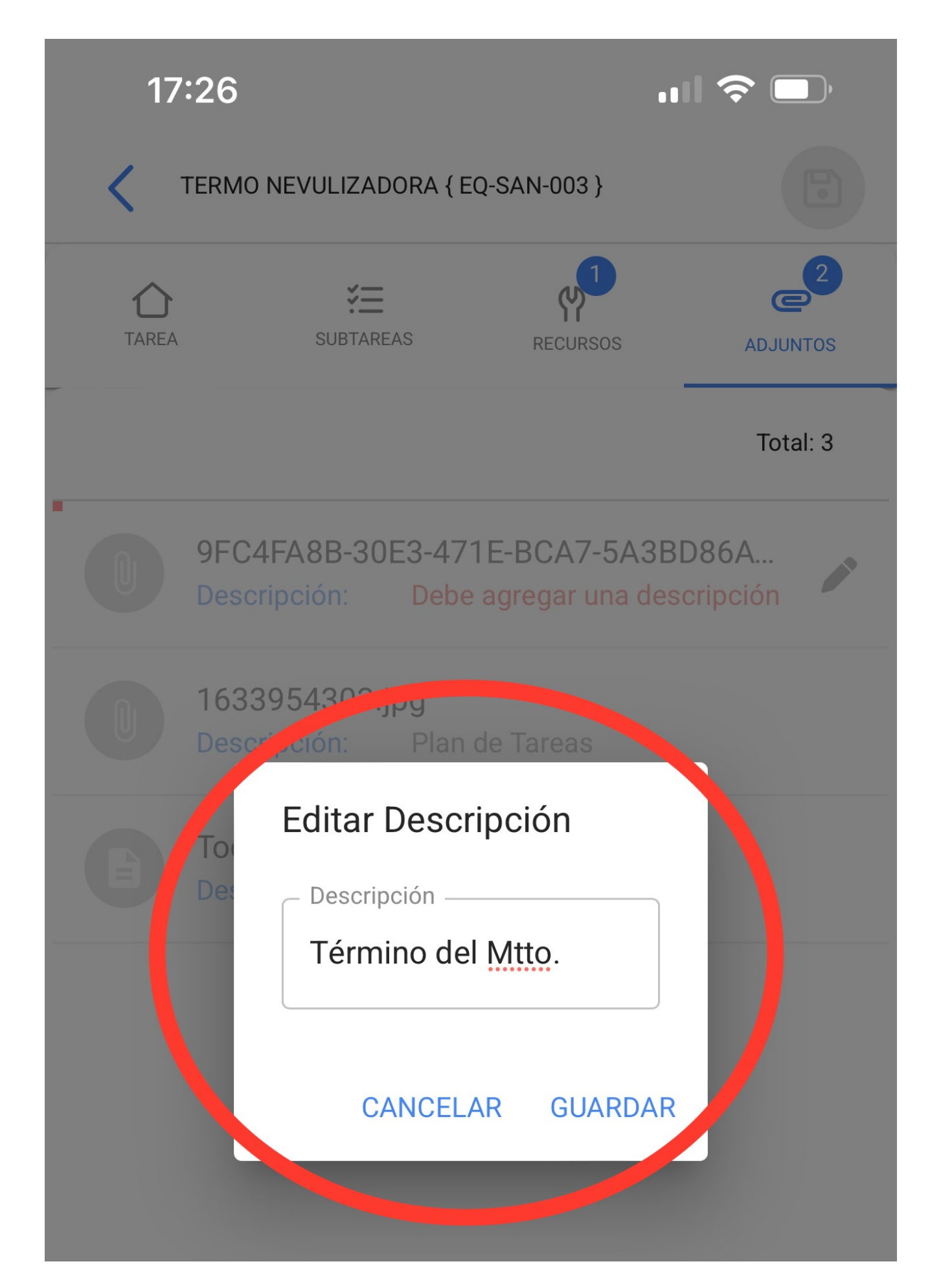

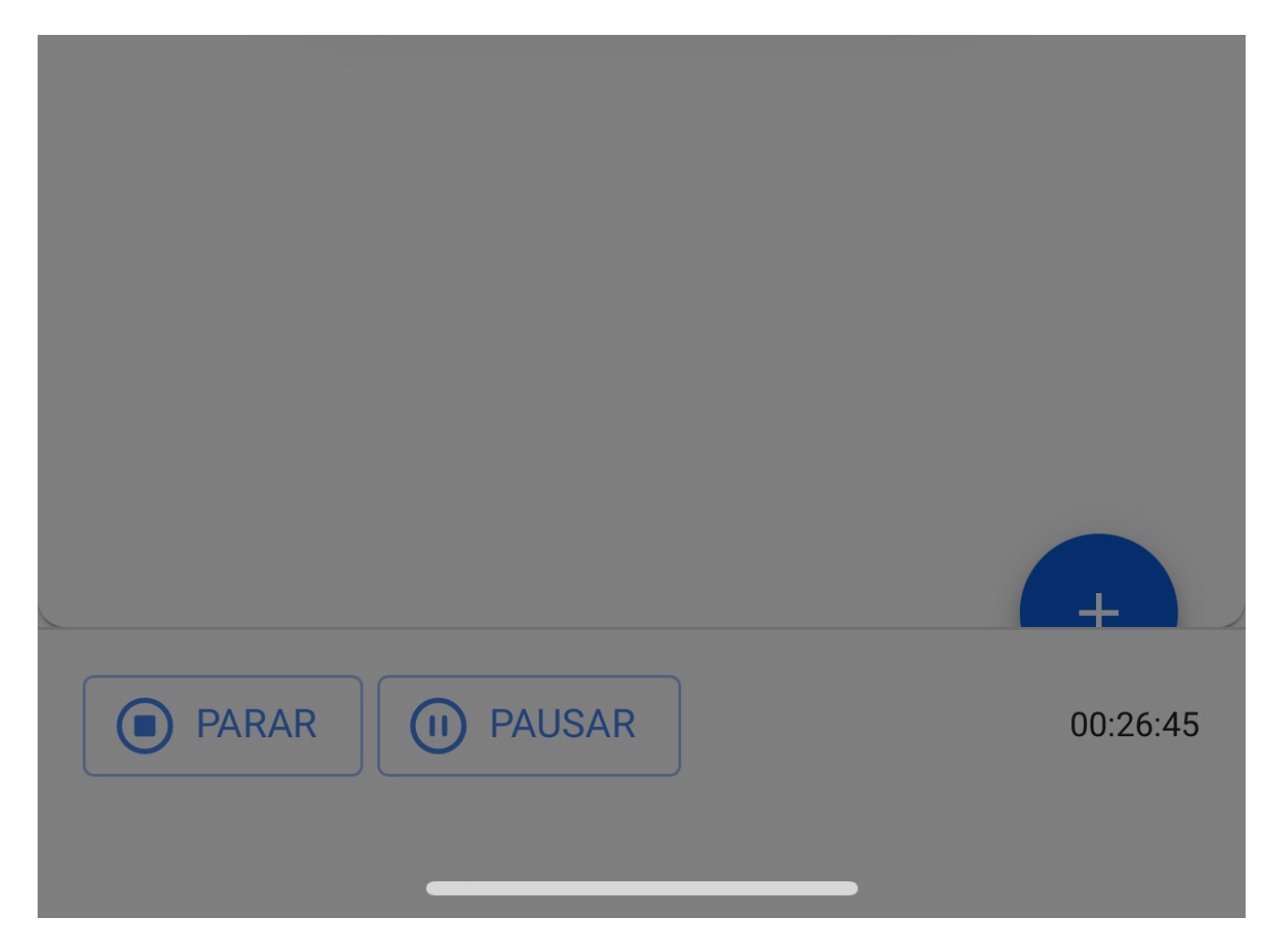

Una vez completada nuestra orden de trabajo, deberemos ir a la parte inferior izquierda para detener nuestro tiempo e incluso podremos notar en el lado derecho que se muestra el tiempo de ejecución que nos ha tomado realizar esta orden de trabajo, le daremos clic a la flecha de la parte superior izquierda para que nos regrese al inicio de la OT.

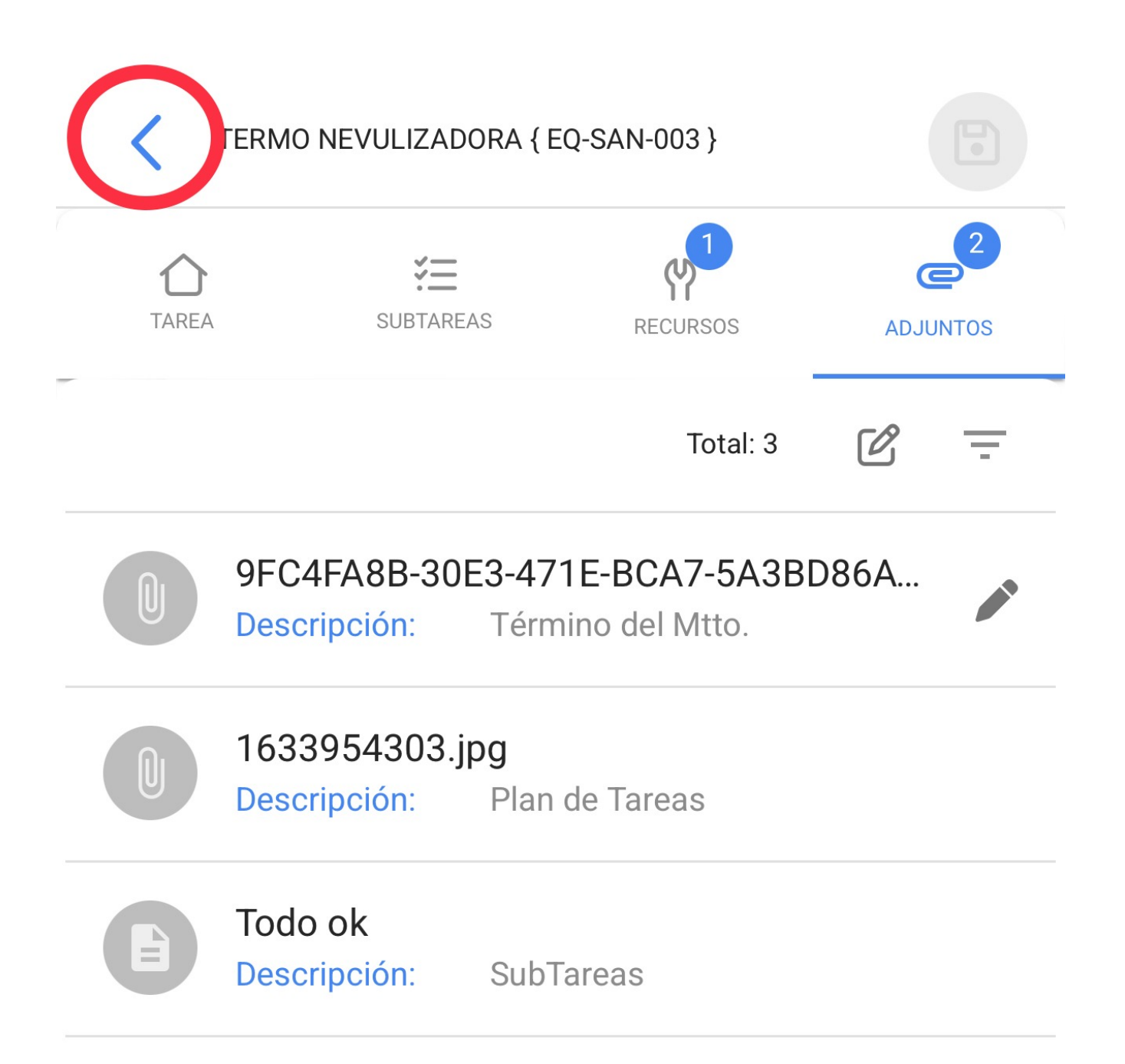

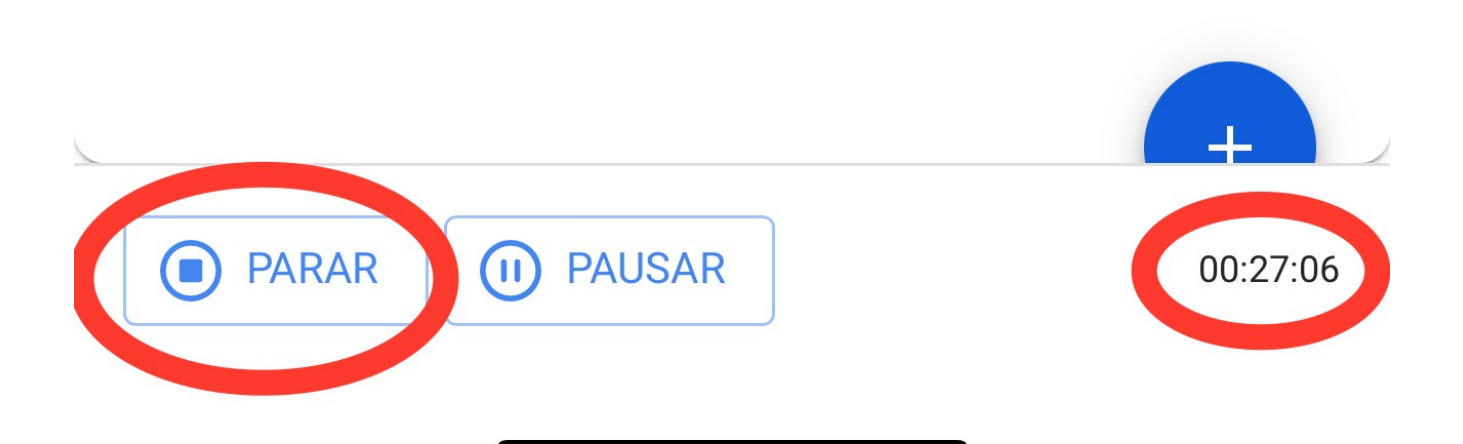

Posteriormente, la aplicación nos mostrará un mensaje de confirmación donde nos dirá que la OT tiene un porcentaje de avance del 100% y nos preguntará si deseamos enviarla a revisión, a lo que si ya hemos completado nuestra OT le daremos clic a la opción "SI".

| 17:33                                                   | <b>"II 🕹 </b>                   |
|---------------------------------------------------------|---------------------------------|
| <b>V</b> Orden de Trabajo                               |                                 |
| ↓ Juan Martinez →<br>2022-05-18/ 02:00                  |                                 |
| Duración: 00:29<br>Nota                                 | Costo Total: \$ MXN 7.00        |
|                                                         |                                 |
| OT-4852-MX                                              | 🛃 🗠 cargar Offline              |
| Confirmar                                               | 1                               |
| La OT tiene un porcentaje d<br>100% ¿Desea moverla a OT | le avance del<br>s en Revisión? |
|                                                         | NO SI                           |
| Tipo de trea:PREVENTClasificación 1:TECNICO             | IVO >                           |

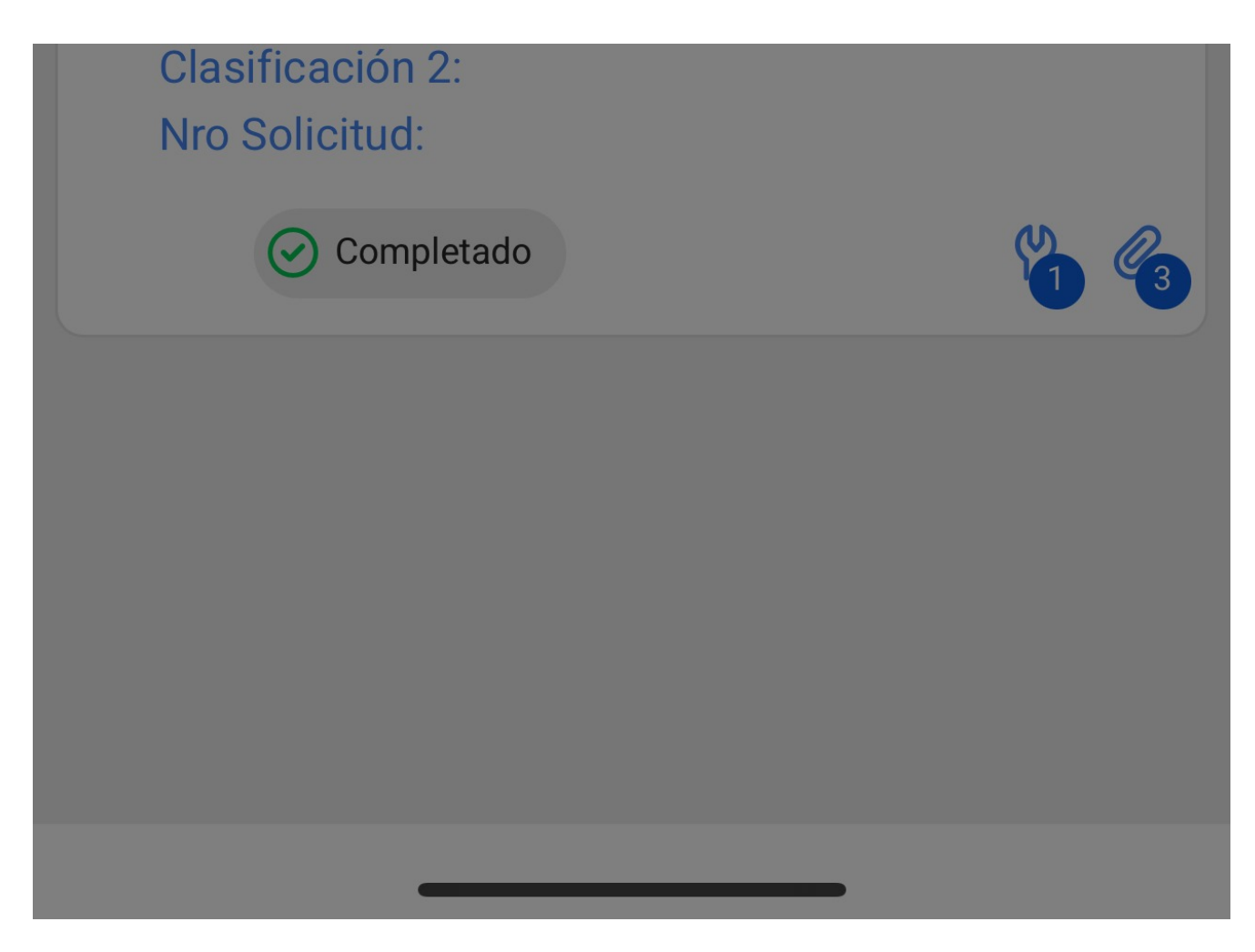

Luego, nos abrirá una ventana donde nos pedirá firma, calificación y el detalles de la firma de quién nos este aceptando el trabajo realizado en la orden de trabajo.

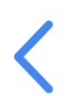

### Detalles de la Firma: OT-4852-MX

### LIMPIAR

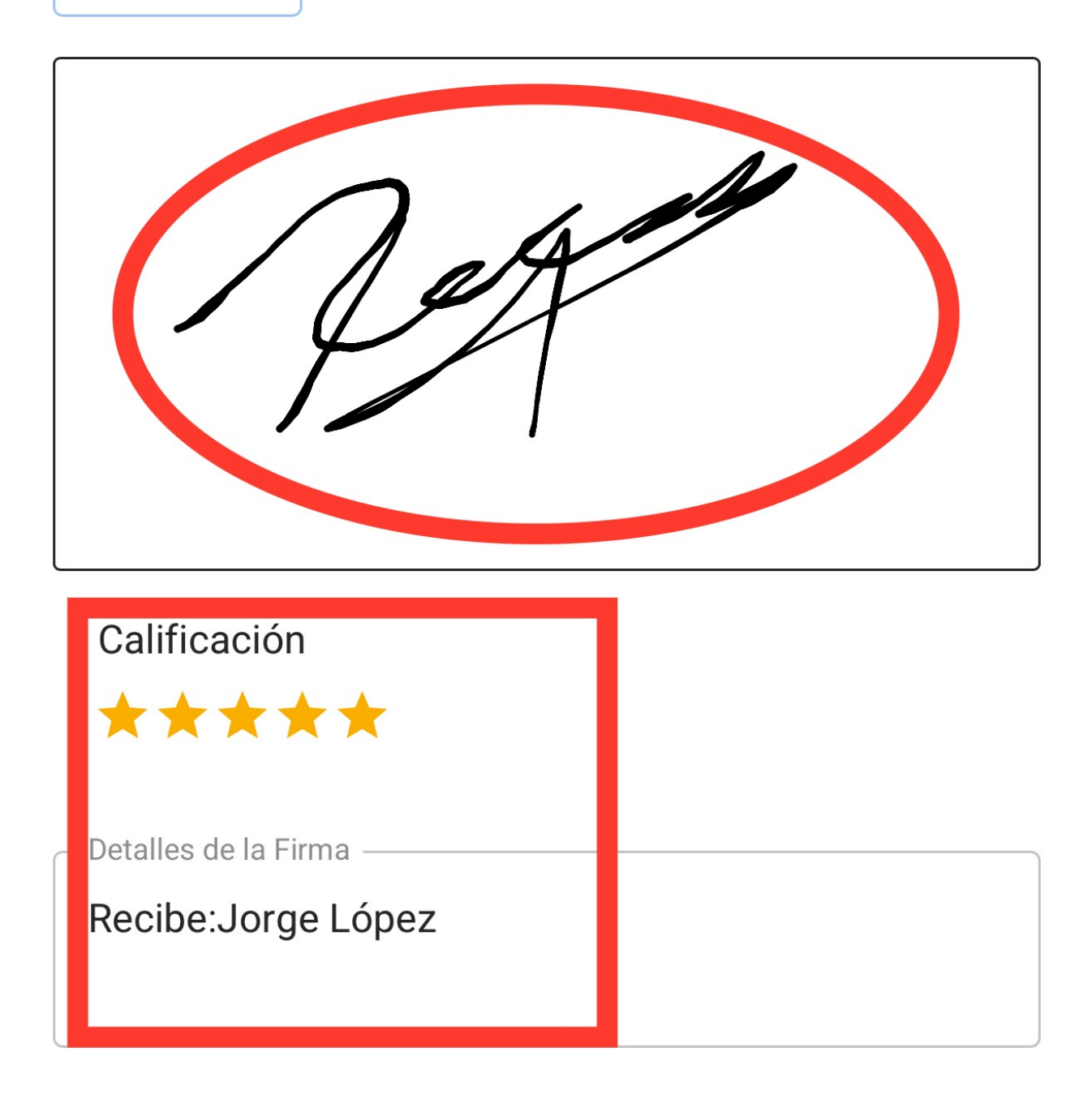

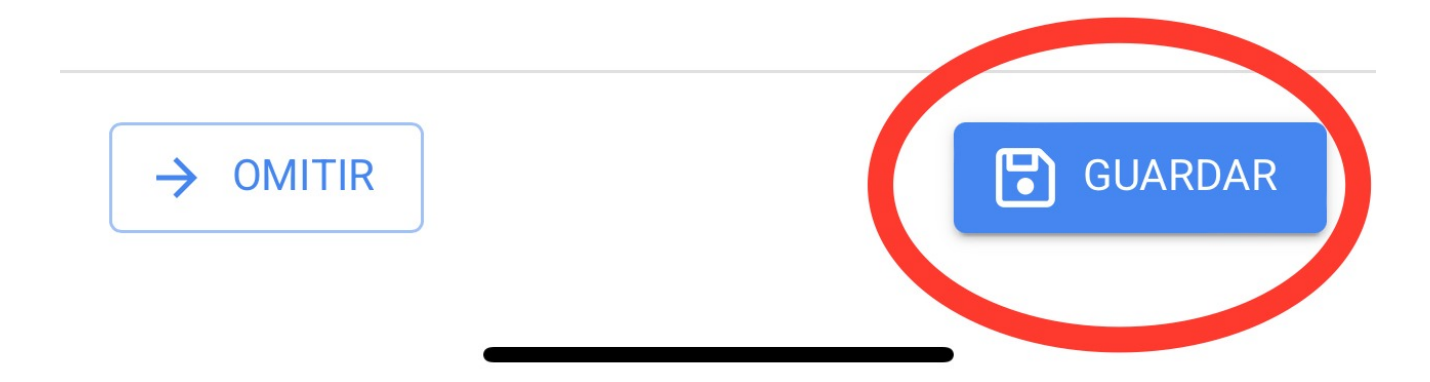

La orden de trabajo pasará a OT en revisión y será turno de un supervisor o un administrador revisar que la orden de trabajo se haya cumplido correctamente.

| E Tareas<br>Kanban                                                                                                    | FE                                                                                                    |
|----------------------------------------------------------------------------------------------------|----------------------------------------------------------------------------------------------------|
|                                                                                                    | Ŧ                                                                                                    |
| OTs en Revisión                                                                                                    | 177 0                                                                                                    |
| OT-7-MEX<br>Creada por ImèneChakroun                                                                                                    |                                                                                                    |
| Activo: CLAVADORAS Y GRAPADORAS { SAT-M<br>VAR-004 }                                                                                                    | -ALM-                                                                                                    |
|                                                                                                    |                                                                                                    |
| Tarea: Correctivo grapadora                                                                                                    | Ξ                                                                                                    |
| Tarea: Correctivo grapadora         ① 00:10 	☐ 2024-10-02                                                                                                    | =<br>100 %                                                                                                    |
| Tarea: Correctivo grapadora <ul> <li>00:10</li> <li>2024-10-02</li> </ul> Adrian Piquer                                                                                                   | =<br>100 %                                                                                                    |
| <ul> <li>Tarea: Correctivo grapadora</li> <li>0:10 2024-10-02</li> <li>AP Adrian Piquer</li> <li>OT-1140-FRA<br/>Creada por Alexander Sanchez</li> </ul>                                  | =<br>100 %<br>↓                                                                                                    |
| <ul> <li>Tarea: Correctivo grapadora</li> <li>0:10 2024-10-02</li> <li>Adrian Piquer</li> <li>OT-1140-FRA</li> <li>Creada por Alexander Sanchez</li> <li>Activo: CENTRIFUGA 02</li> </ul> | <ul> <li>■</li> <li>100 %</li> <li>●</li> <li>●</li> &lt;</ul> |

| <ul> <li>01:30 2024-09-20</li> </ul>                                     | 100 % |
|--------------------------------------------------------------------------|-------|
| Alexander Sanchez                                                        | ⊕ :   |
| OT-1050-FRA<br>Creada por Alexander Sanchez<br>Activo: ROUTER { EC0000 } |       |
| Tarea: MANTENIMIENTO SEMANAL                                             | +     |
| ⊡ 00:10 🛱 2024-09- ● ● ●                                                 |       |

| Tareas<br>Kanban                                                                                                    | ••• FE     |
|----------------------------------------------------------------------------------------------------|------------|
|                                                                                                    | ÷          |
| OTs en Revisión                                                                                                    | 177 💍      |
| OT-7-MEX<br>Creada por ImèneChakroun                                                                                                    |            |
| Activo: CLAVADORAS Y GRAPADORAS { S. VAR-004 }                                                                                                    | AT-M-ALM-  |
|                                                                                                    |            |
| Tarea: Correctivo grapadora                                                                                                    | =          |
| Tarea: Correctivo grapadora                                                                                                    | =<br>100 % |
| Tarea: Correctivo grapadora         ① 00:10 2024-10-02         AP Adrian Piquer                                                                                                    | =<br>100 % |
| <ul> <li>Tarea: Correctivo grapadora</li> <li>00:10 2024-10-02</li> <li>AP Adrian Piquer</li> <li>OT-1140-FRA<br/>Creada por Alexander Sanchez</li> </ul>                                 | =<br>100 % |
| <ul> <li>Tarea: Correctivo grapadora</li> <li>0:10 2024-10-02</li> <li>Adrian Piquer</li> <li>OT-1140-FRA</li> <li>Creada por Alexander Sanchez</li> <li>Activo: CENTRIFUGA 02</li> </ul> | - 100 %    |

|                                             | 1 | 00 % |
|---------------------------------------------|---|------|
| ① 01:30      ① 2024-09-20     ②             |   |      |
| Alexander Sanchez                           | ⊕ | :    |
| OT-1050-FRA<br>Creada por Alexander Sanchez |   |      |
| Activo: ROUTER { EC0000 }                   |   |      |
| Tarea: MANTENIMIENTO SEMANAL                |   | +    |
| ⊡ 00:10 🛱 2024-09- ● ● ●                    |   |      |

Una vez validada la orden de trabajo le daremos clic a los 3 puntitos que aparecen en la parte superior derecha y en el menú que nos mostrará le daremos clic a la opción de Enviar a OT`s finalizadas.

| 🔶 Orden de Trabajo                   |                     |                          | :    |
|--------------------------------------|---------------------|--------------------------|------|
| 🙁 Adrian Piquer 🗸                    | · ~                 | Enviar a OTs en Proceso  | ×    |
| ☐ 2024-10-02                         | :1                  | Enviar a OTs Finalizadas | \$ % |
| ☆☆☆☆☆<br>Nota                        | 0                   | Firma                    |      |
|                                      | E                   | Historial de la OT       |      |
|                                      | ৶                   | Abrir PDF                |      |
| Tareas                               | Ś                   | Compartir OT             |      |
| CLAVADORAS Y GR                      | APADOR<br>I/ VARIOS | AS { SAT-M-ALM-VAR >     |      |
| Correctivo grapad                    | ora                 |                          |      |
| Prioridad:                           | =                   | = Media                  |      |
| Tipo de tarea:                       | 00 C                | 00 Correctivo            |      |
| Clasificación 1:<br>Clasificación 2: |                     | >                        |      |

Nro Solicitud: Fecha Programada: 2024-10-02 Duración estimada: 00:10:00

RECURSOS 1 ADJUNTOS 0

Finalmente, nos mostrará un mensaje indicando que la orden de trabajo tiene un porcentaje del 100% y que al cerrar esta orden de trabajo se recalcularán las fechas de las nuevas tareas y se pondrán como pendientes las que falten por realizar. Deberemos confirmar con un SI para continuar y que la orden de trabajo pase a finalizada.

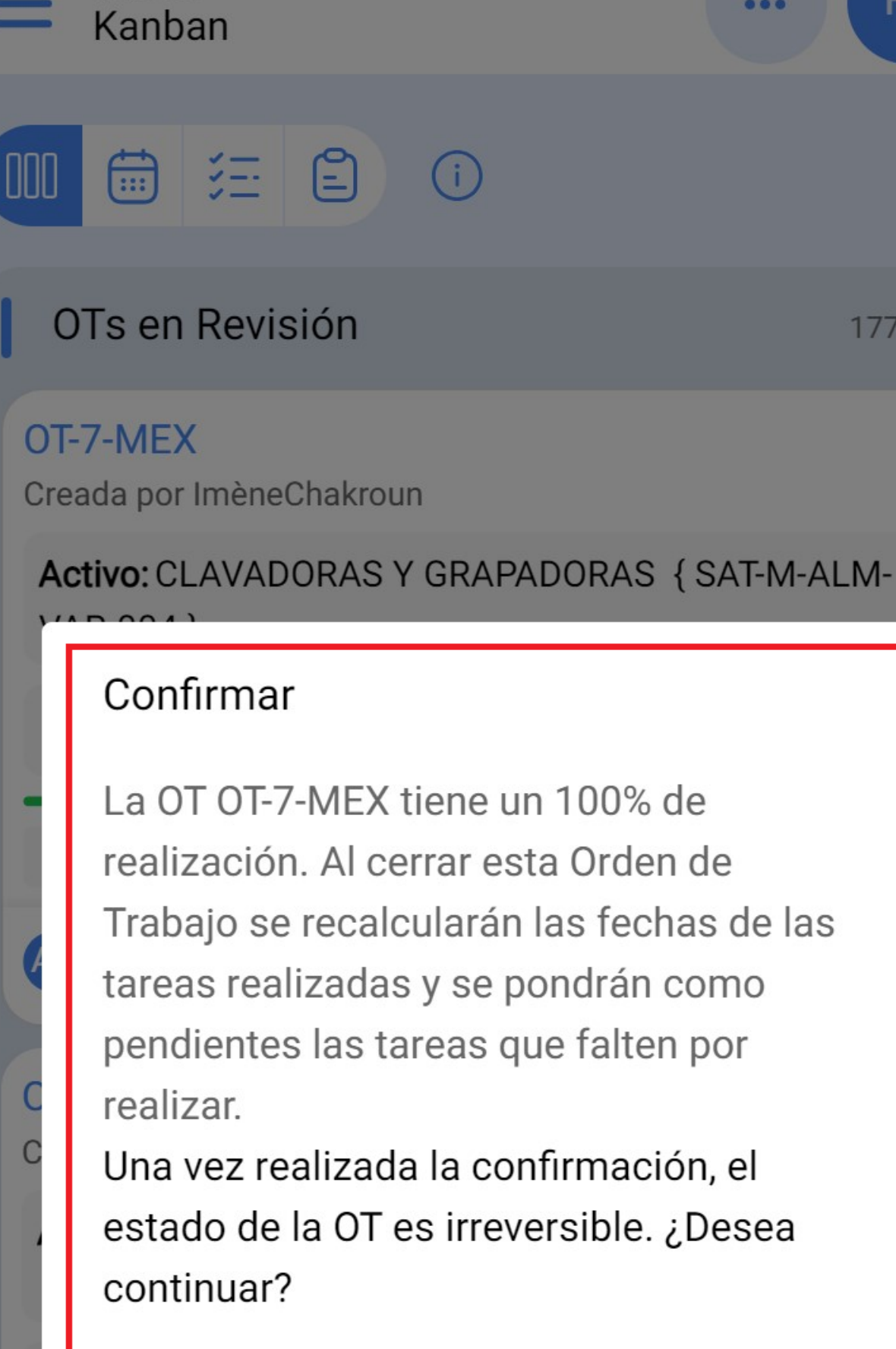

Tareas

La OT OT-7-MEX tiene un 100% de realización. Al cerrar esta Orden de Trabajo se recalcularán las fechas de las tareas realizadas y se pondrán como pendientes las tareas que falten por

Una vez realizada la confirmación, el estado de la OT es irreversible. ¿Desea continuar?

%

FE

177

| No<br>                                      | Si % |
|---------------------------------------------|------|
| Alexander Sanchez                           |      |
| OT-1050-FRA<br>Creada por Alexander Sanchez |      |
| Activo: ROUTER { EC0000 }                   |      |
| Tarea: MANTENIMIENTO SEMANAL                | +    |
| ⊡ 00:10 🛱 2024-09- ● ● ●                    |      |